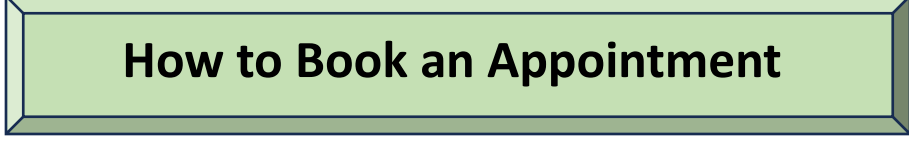

## (1) Before Booking an Appointment

You must read and agree to the "Terms and Conditions", "Privacy Policy" and "Important Notes before Visiting the Embassy".

## (2) Book an Appointment

☆ 在カタール日本国大使館/The Embassy of Japan in Qatar

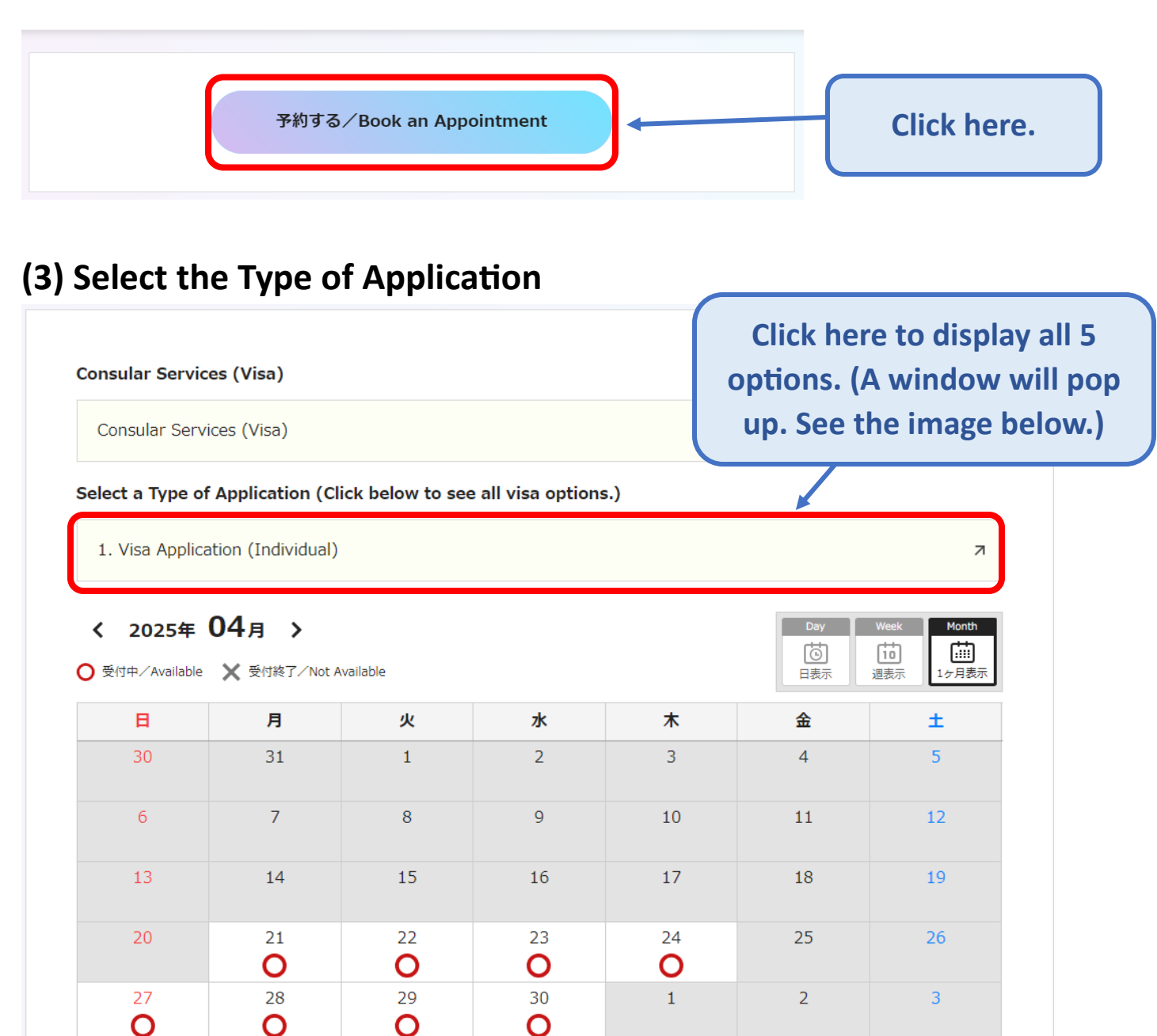

# (4) ①Select a Type of Application and ②Check詳細

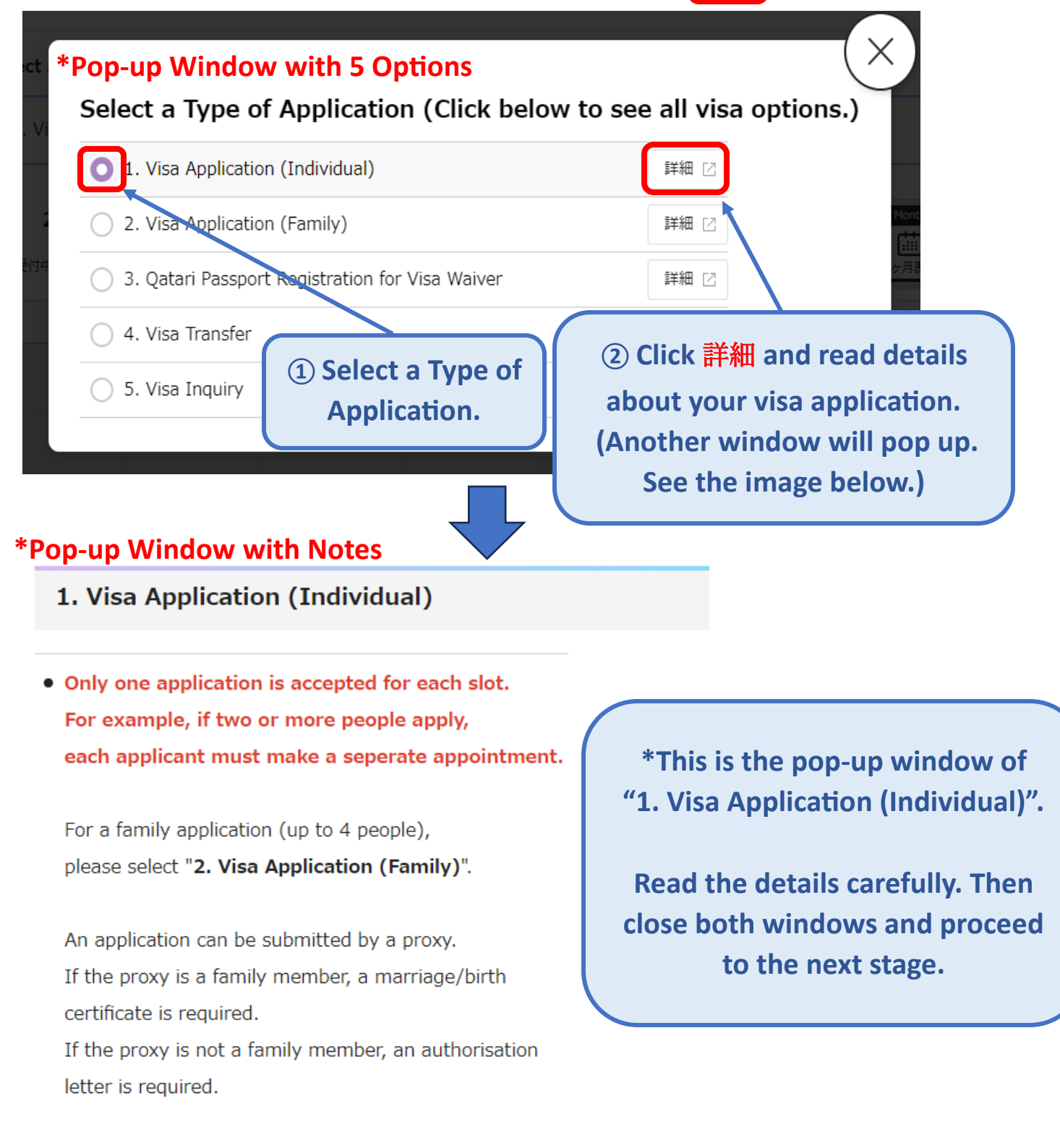

Please check more information including FAQ on our website.

https://www.qa.emb-japan.go.jp/itpr\_en/consular.html

# (5) Select the Desired Date and Time

| Consular Servic<br>Consular Servic<br>Select a Type of<br>1. Visa Applica<br>April, 2<br>く 2025年 | Consular Services (Visa)<br>Consular Services (Visa)<br>Select a Type of Application (Click below to see all visa optio<br>1. Visa Application (Individual)<br>April, 2025<br>く 2025年 04月 〉 |                                   |                   |                | date /<br>h to /<br>ne /<br>sy. / | Days of the Week<br>Sunday<br>Monday<br>化 Tuesday<br>化 Wednesday<br>化 Thursday<br>全 Friday |
|--------------------------------------------------------------------------------------------------|----------------------------------------------------------------------------------------------------|-----------------------------------|-------------------|----------------|-----------------------------------|--------------------------------------------------------------------------------------------|
| E 20                                                                                             | 月                                                                                                    | 火                                 | 水                 | *              | 金                                 | ±                                                                                          |
| 30                                                                                               | 31                                                                                                    | 1                                 | 2                 | 3              | 4                                 | 2                                                                                          |
| 6                                                                                                | 7                                                                                                    | 8                                 | 9                 | Click th       | ne day yo                         | ou wish to visit                                                                           |
| 13                                                                                               | 14                                                                                                    | 15                                | 16                |                | the Em                            | bassy.                                                                                     |
| 20                                                                                               | 21<br><b>O</b>                                                                                                    | 22<br><b>O</b>                    | 23                | 24<br><b>O</b> | 25                                | 26                                                                                         |
| 27<br><b>O</b>                                                                                   | 28<br><b>O</b>                                                                                                    | 29<br><b>O</b>                    | 30                | 1              | 2                                 | 3                                                                                          |
| <b>≪ く 2025</b> 4<br>○ 受付中∕Available                                                             | 年 04月29日<br><u> 入</u> 残りわずか/Few                                                                                                    | <b>日 (火) 〉 》</b><br>Remaining 🗙 受 | 内核了/Not Available |                | Day<br>で<br>日表示                   | Week<br>Month<br>道<br>選表示<br>1ヶ月表示                                                         |
| 07.20                                                                                            |                                                                                                    |                                   | 04/29<br>(火)      | Click the      | e time yo<br>the Emb              | u wish to visit<br>bassy.                                                                  |
| 07:30                                                                                            |                                                                                                    |                                   | U                 |                |                                   |                                                                                            |
| 07:45                                                                                            |                                                                                                    |                                   | 0                 |                |                                   |                                                                                            |
| 08:00                                                                                            |                                                                                                    |                                   | 0                 |                |                                   |                                                                                            |
| 08:15                                                                                            |                                                                                                    |                                   | 0                 |                |                                   |                                                                                            |

# (6) Read the "Confirmation of Notes" and Tick the Box

| 注意事項の確認/Confirmation of Notes                                 |                                        |
|---------------------------------------------------------------|----------------------------------------|
| 必須 注意事項の確認/Confirmation of Important Notes                    |                                        |
| ✓ I have read and confirmed the Important Notes.              |                                        |
| 1) Information about Proxy                                    |                                        |
| «Non-Family Member»                                           |                                        |
| An authorisation letter must be submitted when the applic     | ation is made by a non-family member.  |
| «Family Member»                                               |                                        |
| Official Documents (Marriage/Birth Certificates) must be s    | submitted when the application is made |
| by a family member.                                           |                                        |
|                                                               | Read the "Confirmation of Notes"       |
| 2) Information about Appointment Slot                         | A state commutation of Notes           |
| «Visa Application (Individual)»                               | carefully, tick the box and then       |
| Only one application is accepted for each slot.               | click "Next".                          |
| If two or more people apply, each applicant must make a se    |                                        |
| «Visa Application (Family)»                                   |                                        |
| A family application (up to 4 people) is accepted for one     | appointment slot                       |
| If you have 2-4 applications, you must book one slot (15 mi   |                                        |
| If you have $5-8$ applications, you must book two slots (30 m | inc)                                   |
| If you have 5-6 applications, you must book two slots. (50 m  | (115)                                  |
|                                                               |                                        |
|                                                               |                                        |
|                                                               |                                        |
| 戻る/Back                                                       | 次へ/Next                                |
|                                                               |                                        |
|                                                               |                                        |

| 申請者情報/Applicant's In                                                                                                    | formation                                                      |
|----------------------------------------------------------------------------------------------------|----------------------------------------------------------------|
| 必須 申請者名/Name of Applicant                                                                                                    |                                                                |
| Family name Gaimu First name Taro                                                                                                    |                                                                |
| <ul> <li>         ・ 通話番号/ Phone number         <ul> <li>974 - 0000 - 0000</li> <li>※須 メールアドレス/ Email address</li> </ul> </li> <li>eojqatar@dh.mofa.go.jp</li> </ul> | All fields must be completed.<br>Once completed, click "Next". |
| <ul> <li>必須 メールアドレス(確認) / Email address (re-enter)</li> <li>eojqatar@dh.mofa.go.jp</li> </ul>                                                                       |                                                                |
| 戻る/Back                                                                                                    | 次へ/Next                                                        |

### (8) Check the Details of your Appointment

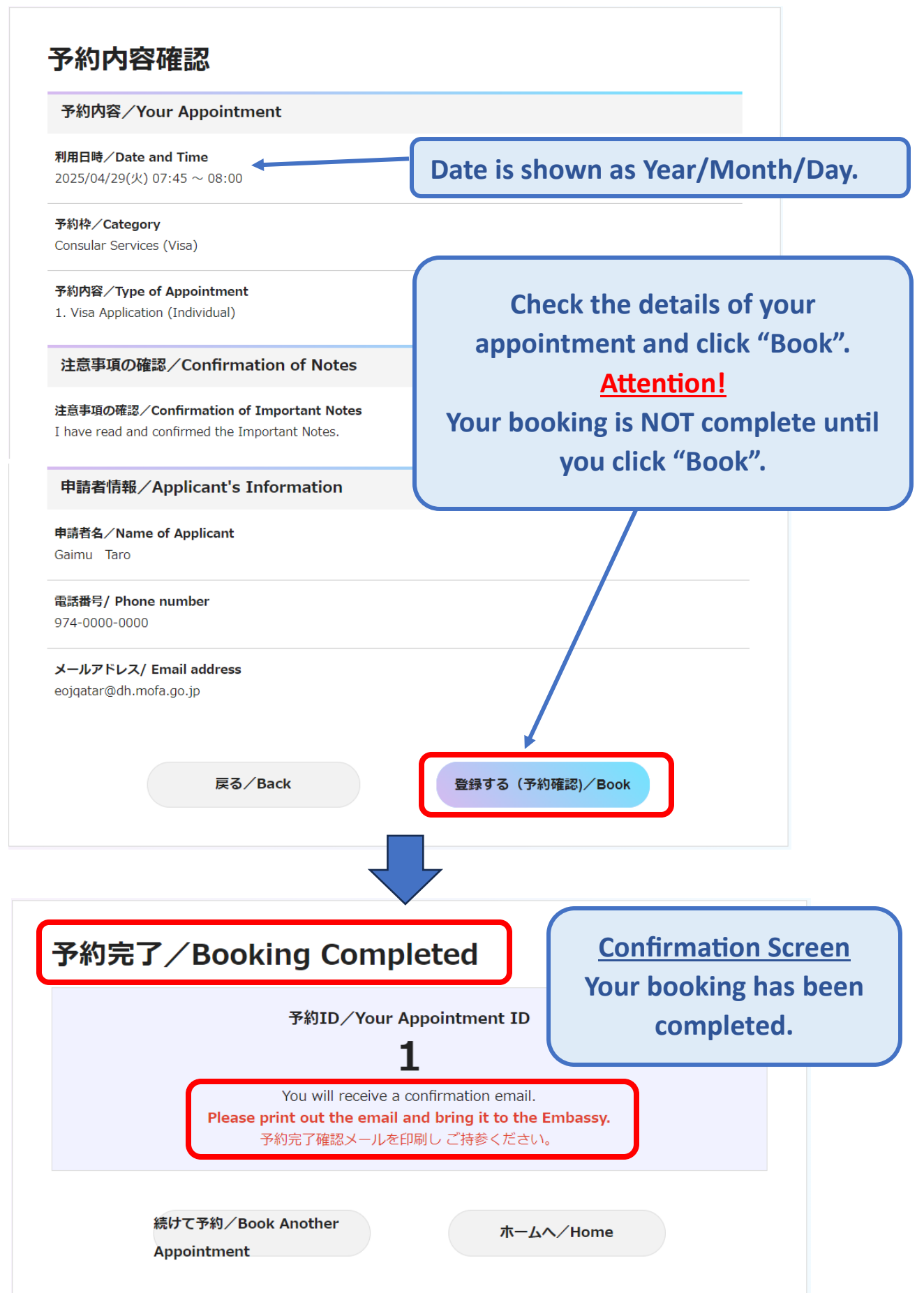

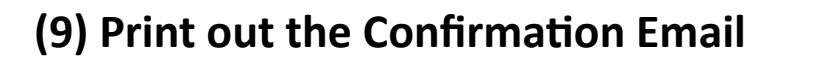

\*This is a sample image of the Confirmation Email.

在カタール日本国大使館/The Embassy of Japan in Qatar <auto-reply@rsvsys.jp> To EOJQATAR

This automated email is sent by the online booking system. You cannot reply to this email.

Your booking is completed. / 予約が完了しま

★★ Please print out this email and bring it to the Embassy. ★★

Before visiting the Embassy, please check the following information on our website.★リンク貼る

1) Important Notes for Visiting the Embassy:★リンク貼る

2) Terms and Conditions:★リンク貼る

3) Privacy Policy: ★リンク貼る

#### 予約内容

【予約 ID/Your Appointment ID】

#### 1 【予約情報】

- 利用日時/Date and Time 2025/04/29(火) - 予約時間/Appointment Time 07:45 - 予約内容/Type of Appointment 1. Visa Application (Individual) 【注意事項の確認/Confirmation of Important Notes】 I have read and confirmed the Important Notes.

### 予約者情報

\_\_\_\_\_

【申請者名/Name of Applicant】 Gaimu Taro 【電話番号/Phone number】 974-0000-0000 【メールアドレス/Email address】 eojqatar@dh.mofa.go.jp

その他情報

#### 【申請者情報予約確認ページ】

<u>https://eojqbooking.rsvsys.jp/guest/login</u> ※予約番号「1」とメールアドレスが必要になります。

Please click the link above if you need to change or cancel your appointment. (Your Appointment ID Number and email address will be required.)

Consular Section The Embassy of Japan in Qatar

### **Attention!**

You will not be allowed to enter the Embassy without the printout of this email.

If you need to change or cancel your appointment, click this link. To see how to change or cancel your appointment, see below.

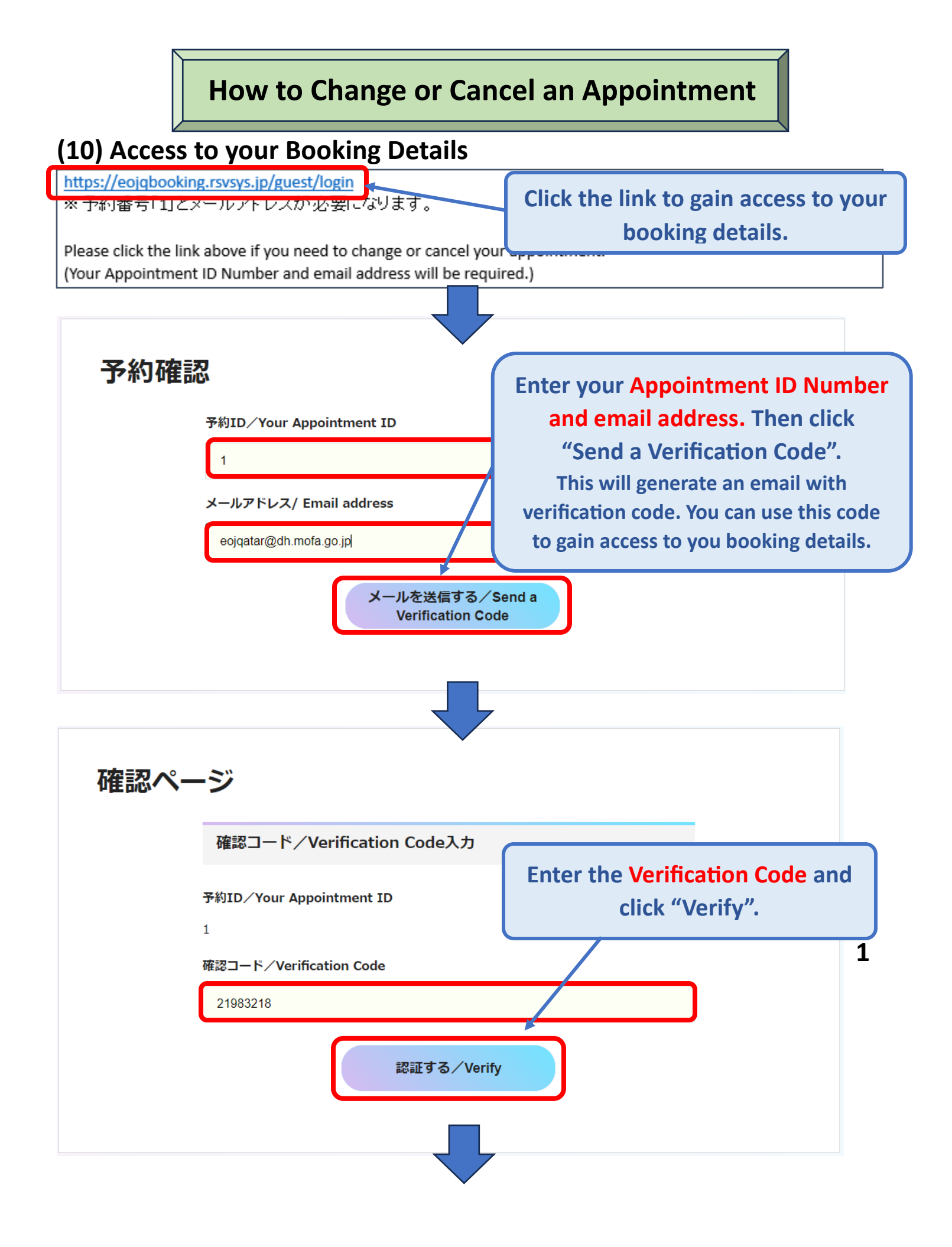

## (11) Check the Details of your <u>Current</u> Appointment

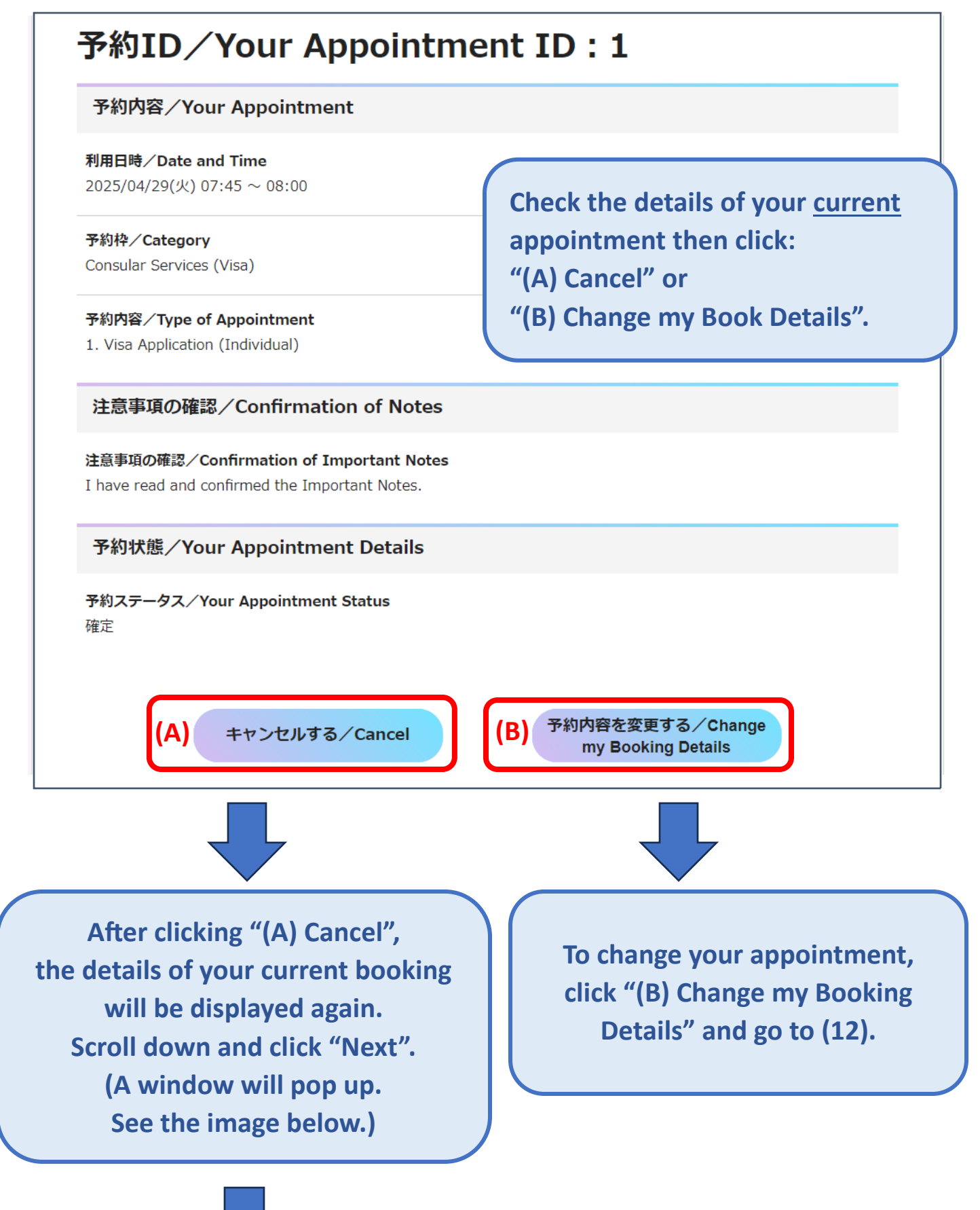

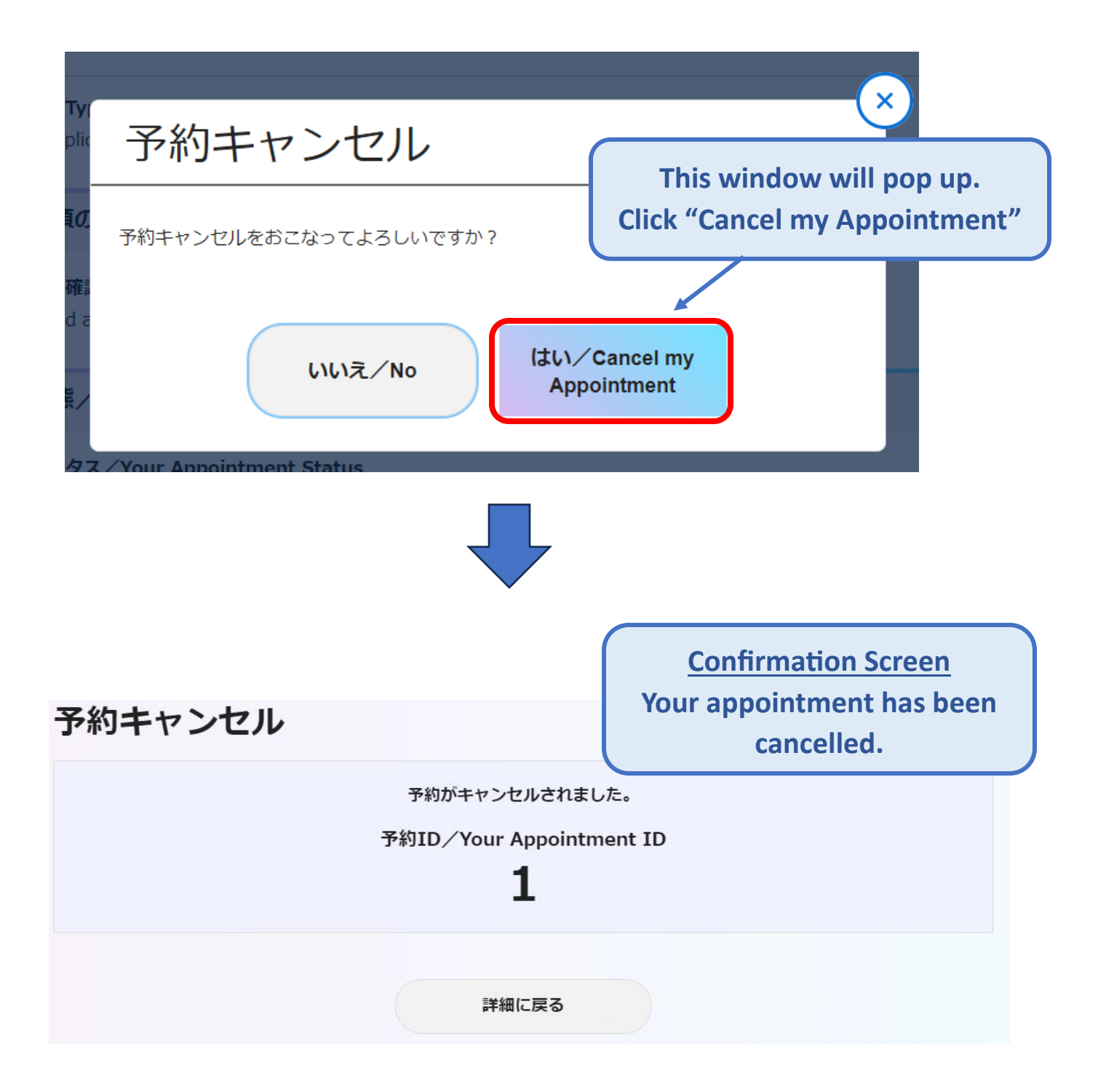

# (12) Changing the Appointment

|                                                |                                                   |                                            | 変更の手続き中                                    |                                                        | ×                                                   | 戻る/Back                                                                                      |
|------------------------------------------------|---------------------------------------------------|--------------------------------------------|--------------------------------------------|--------------------------------------------------------|-----------------------------------------------------|----------------------------------------------------------------------------------------------|
| ısular Servic                                  | es (Visa)                                         |                                            |                                            |                                                        |                                                     |                                                                                              |
| Consular Serv                                  | ices (Visa)                                       |                                            |                                            |                                                        |                                                     | Я                                                                                            |
| ect a Type of                                  | f Application (C                                  | lick below to see                          | all visa options                           | .)                                                     |                                                     |                                                                                              |
| . Visa Applica                                 | ation (Individual)                                | )                                          |                                            |                                                        |                                                     | Я                                                                                            |
| 2025年                                          | 04月 >                                             |                                            |                                            |                                                        | Day                                                 | Week Month                                                                                   |
| <b>2025年</b><br><sup>受付中/Available</sup>       | 04月 ><br>X 受付終了/Not /                             | Available<br>火                             | 水                                          | *                                                      | Day<br>同志<br>日表示<br>金                               | Week Month<br>道<br>週表示 1ヶ月表示                                                                 |
| 2025年<br>受付中/Available<br>日<br>30              | 04月 ><br>X 受付終了/Not /<br>月<br>31                  | Available<br>火<br>1                        | <b>1</b> /2                                | <b>*</b><br>3                                          | Day<br>じ<br>日表示<br>名                                | Week Month<br>道动<br>選表示 1ヶ月表示<br>5                                                           |
| <b>2025年</b><br>受付中/Available<br>日<br>30<br>6  | 04月 ><br>× 受付終了/Not /<br>月<br>31<br>7             | Available<br>火<br>1<br>8                   | <b>水</b><br>2<br>9                         | *<br>3<br>10                                           | Day          日表示       4       11                   | Week Month<br>道<br>選表示 上<br>5<br>12                                                          |
| <b>2025年</b><br>受付中/Available<br>30<br>6<br>13 | 04月 ><br>★ 受付終了/Not /<br>31<br>7<br>14            | Available       火       1       8       15 | <b>k</b> 2           9           16        | *           3           10           17                | Day          日表示       4       11       18          | Week         Month           通表示         1ヶ月表示           土         5           12         19 |
| 2025年<br>受付中/Available<br>30<br>6<br>13<br>20  | 04月 ><br>★ 受付終了/Not /<br>31<br>7<br>14<br>21<br>○ | Available                                  | <b>k</b> 2         9         16         23 | ★         3         10         17         24         O | Day          日表示       4       11       18       25 | Week     Month       通表示     エー・・・・・・・・・・・・・・・・・・・・・・・・・・・・・・・・・・・・                          |

Follow the procedures below.

- 3) Select a Type of Application
- 4) Check the Details (詳細) of your Application
- 5) Select Date and Time
- 6) Read Confirmation of Notes
- 7) Fill in Applicant's Information

Then click "Next" to check the updated information.

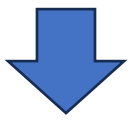

変更の手続き中

### 予約内容確認

#### 予約内容/Your Appointment

#### 利用日時/Date and Time

2025/04/27(日) 09:00  $\sim$  09:15

予約枠/Category Consular Services (Visa)

予約內容/Type of Appointment 1. Visa Application (Individual)

注意事項の確認/Confirmation of Notes

注意事項の確認/Confirmation of Important Notes I have read and confirmed the Important Notes.

#### 申請者情報/Applicant's Information

申請者名/Name of Applicant Gaimu Taro

電話番号/ Phone number 974-0000-0000

メールアドレス/ Email address eojqatar@dh.mofa.go.jp

戻る/Back

Check the updated information and click "Change my Booking Details". (A window will pop up. See the image below.)

予約を編集する/Change my Booking Details

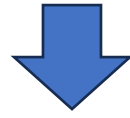

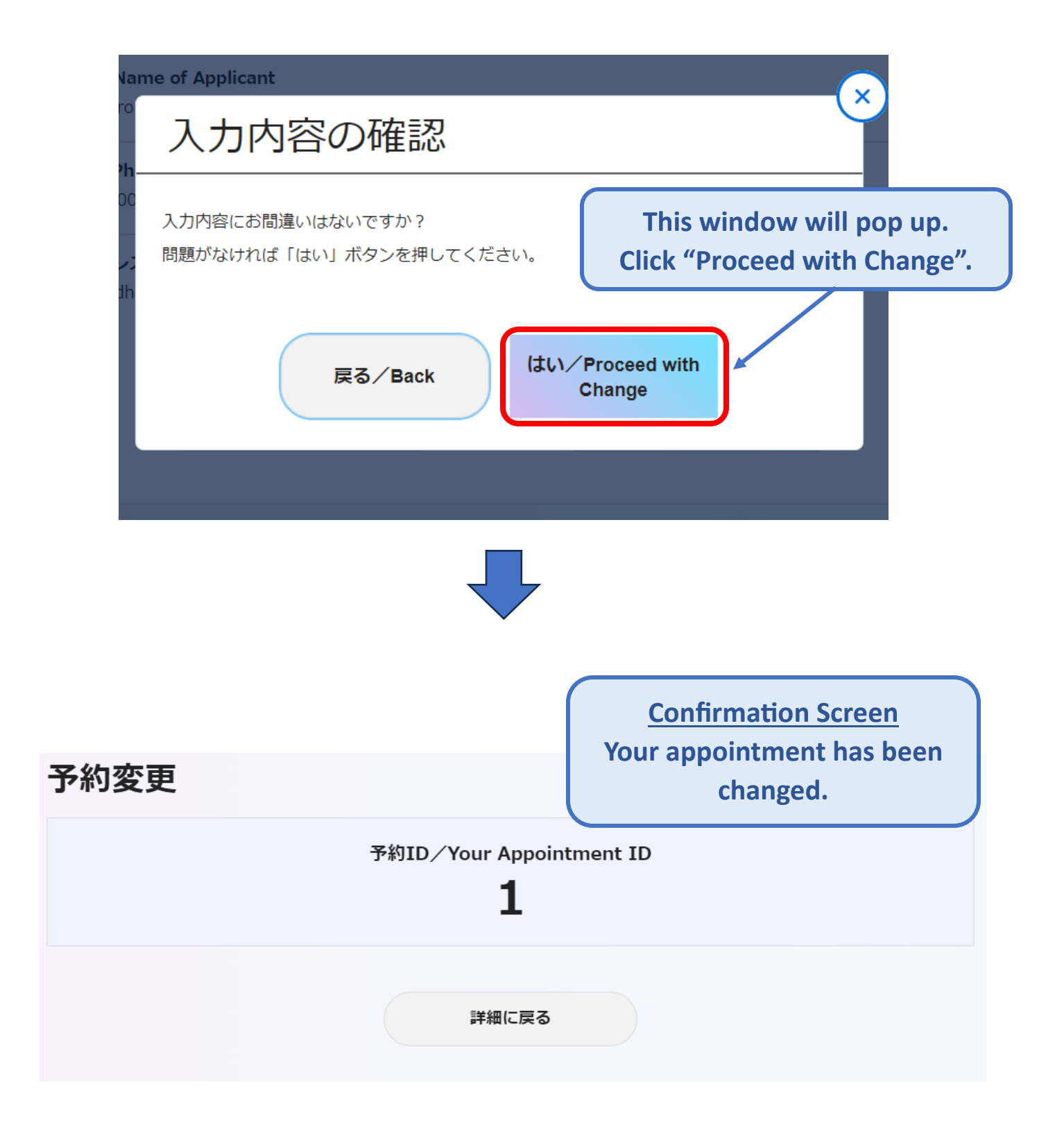